## e-SIRECal

### Module de Naissance

### Manuel Utilisateur

Le formulaire de déclaration des **Naissances** se lance à partir de la page **Mes Chevaux.** Lorsqu'une **Saillie** a été déclarée dans l'application et qu'aucun résultat n'a encore été renseigné, un lien cliquable **Résultat** est visible au niveau de la ligne de la jument.

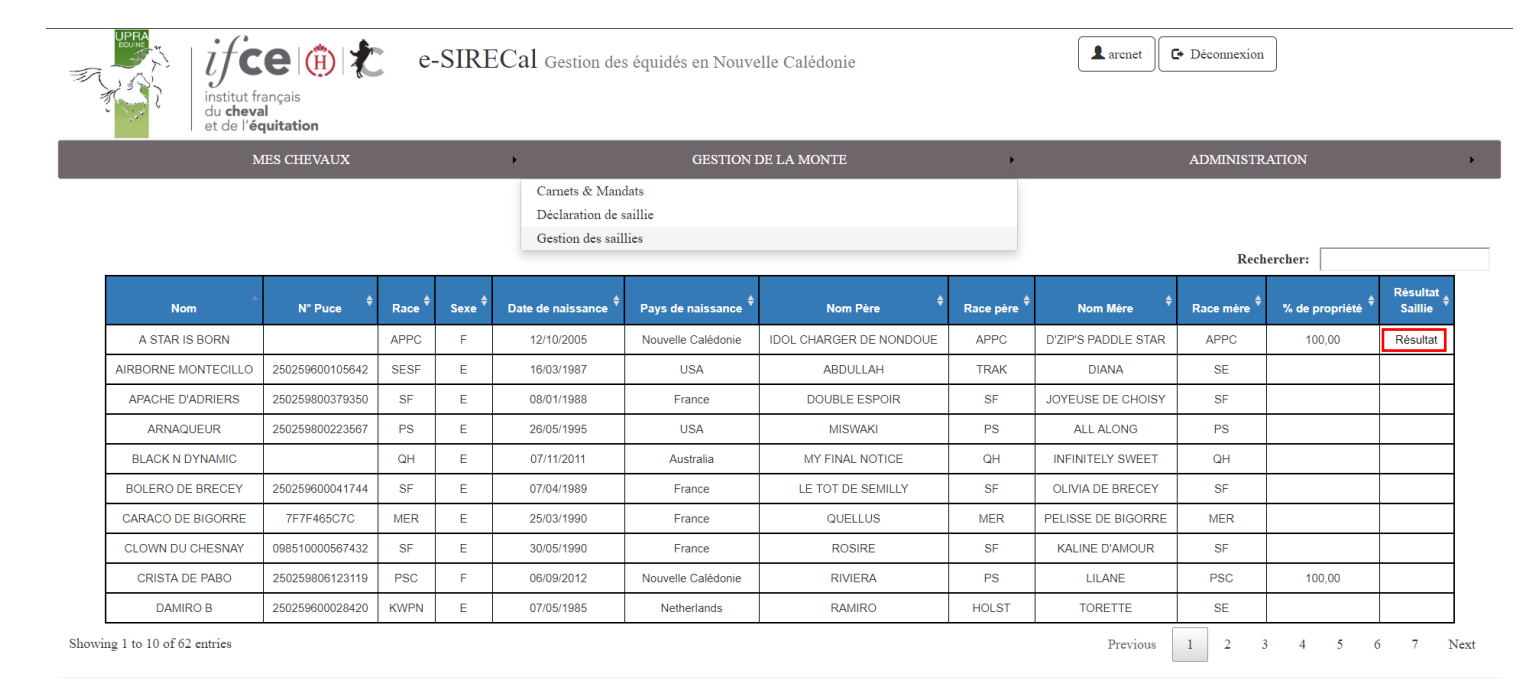

### Une fois que vous aurez cliqué sur ce lien le formulaire apparaitra en dessous du tableau.

#### **Mes chevaux**

|                                                     |                 |        |        |                                |                     |                         |             |                     | Rech        | ercher:          |                       |
|-----------------------------------------------------|-----------------|--------|--------|--------------------------------|---------------------|-------------------------|-------------|---------------------|-------------|------------------|-----------------------|
| Nom                                                 | N° Puce ∳       | Race 🖕 | Sexe 🖕 | Date de naissance <sub>♦</sub> | Pays de naissance 🍦 | Nom Père 🔶              | Race père 🖕 | Nom Mère 🔶          | Race mère 🖕 | % de propriété 🖕 | Résultat<br>Saillie ∲ |
| A STAR IS BORN                                      |                 | APPC   | F      | 12/10/2005                     | Nouvelle Calédonie  | IDOL CHARGER DE NONDOUE | APPC        | D'ZIP'S PADDLE STAR | APPC        | 100,00           | Résultat              |
| AIRBORNE MONTECILLO                                 | 250259600105642 | SESF   | E      | 16/03/1987                     | USA                 | ABDULLAH                | TRAK        | DIANA               | SE          |                  |                       |
| APACHE D'ADRIERS                                    | 250259800379350 | SF     | E      | 08/01/1988                     | France              | DOUBLE ESPOIR           | SF          | JOYEUSE DE CHOISY   | SF          |                  |                       |
| ARNAQUEUR                                           | 250259800223567 | PS     | E      | 26/05/1995                     | USA                 | MISWAKI                 | PS          | ALL ALONG           | PS          |                  |                       |
| BLACK N DYNAMIC                                     |                 | QH     | E      | 07/11/2011                     | Australia           | MY FINAL NOTICE         | QH          | INFINITELY SWEET    | QH          |                  |                       |
| BOLERO DE BRECEY                                    | 250259600041744 | SF     | E      | 07/04/1989                     | France              | LE TOT DE SEMILLY       | SF          | OLIVIA DE BRECEY    | SF          |                  |                       |
| CARACO DE BIGORRE                                   | 7F7F465C7C      | MER    | E      | 25/03/1990                     | France              | QUELLUS                 | MER         | PELISSE DE BIGORRE  | MER         |                  |                       |
| CLOWN DU CHESNAY                                    | 098510000567432 | SF     | Е      | 30/05/1990                     | France              | ROSIRE                  | SF          | KALINE D'AMOUR      | SF          |                  |                       |
| CRISTA DE PABO                                      | 250259806123119 | PSC    | F      | 06/09/2012                     | Nouvelle Calédonie  | RIVIERA                 | PS          | LILANE              | PSC         | 100,00           |                       |
| DAMIRO B                                            | 250259600028420 | KWPN   | E      | 07/05/1985                     | Netherlands         | RAMIRO                  | HOLST       | TORETTE             | SE          |                  |                       |
| g 1 to 10 of 62 entries Previous 1 2 3 4 5 6 7 Next |                 |        |        |                                |                     |                         |             |                     |             |                  |                       |

Etalon Dernier saut

She

Jument

Resultat de la saillie

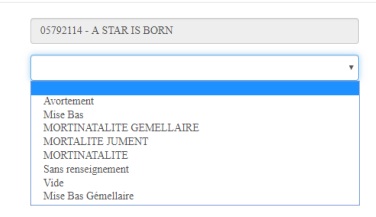

Vous aurez alors la possibilité de renseigner le Résultat de la Saillie.

89700829 - WHO WHIZ A PLAYBOY (AU)

10/12/2018

# Si le Résultat s'avère être un Avortement un champ Date d'avortement apparaitra est serra obligatoire pour la validation du Résultat.

#### Mes chevaux

|                          |                 |                                    |            |                                |                                |                         |                           |                     | Rech        | ercher:        |                     |
|--------------------------|-----------------|------------------------------------|------------|--------------------------------|--------------------------------|-------------------------|---------------------------|---------------------|-------------|----------------|---------------------|
| Nom                      | N° Puce         | Race 🔶                             | Sexe 🝦     | Date de naissance <sub>∲</sub> | Pays de naissance <sub>♦</sub> | Nom Père 🍦              | Race père 🍦               | Nom Mère 🍦          | Race mère 🝦 | % de propriété | Résultat<br>Saillie |
| A STAR IS BORN           |                 | APPC                               | F          | 12/10/2005                     | Nouvelle Calédonie             | IDOL CHARGER DE NONDOUE | APPC                      | D'ZIP'S PADDLE STAR | APPC        | 100,00         | Résultat            |
| AIRBORNE MONTECILLO      | 250259600105642 | SESF                               | E          | 16/03/1987                     | USA                            | ABDULLAH                | TRAK                      | DIANA               | SE          |                |                     |
| APACHE D'ADRIERS         | 250259800379350 | SF                                 | E          | 08/01/1988                     | France                         | DOUBLE ESPOIR           | SF                        | JOYEUSE DE CHOISY   | SF          |                |                     |
| ARNAQUEUR                | 250259800223567 | PS                                 | E          | 26/05/1995                     | USA                            | MISWAKI                 | PS                        | ALL ALONG           | PS          |                |                     |
| BLACK N DYNAMIC          |                 | QH                                 | E          | 07/11/2011                     | Australia                      | MY FINAL NOTICE         | QH                        | INFINITELY SWEET    | QH          |                |                     |
| BOLERO DE BRECEY         | 250259600041744 | SF                                 | Е          | 07/04/1989                     | France                         | LE TOT DE SEMILLY       | SF                        | OLIVIA DE BRECEY    | SF          |                |                     |
| CARACO DE BIGORRE        | 7F7F465C7C      | MER                                | Е          | 25/03/1990                     | France                         | QUELLUS                 | MER                       | PELISSE DE BIGORRE  | MER         |                |                     |
| CLOWN DU CHESNAY         | 098510000567432 | SF                                 | E          | 30/05/1990                     | France                         | ROSIRE                  | SF                        | KALINE D'AMOUR      | SF          |                |                     |
| CRISTA DE PABO           | 250259806123119 | PSC                                | F          | 06/09/2012                     | Nouvelle Calédonie             | RIVIERA                 | PS                        | LILANE              | PSC         | 100,00         |                     |
| DAMIRO B                 | 250259600028420 | KWPN                               | E          | 07/05/1985                     | Netherlands                    | RAMIRO                  | HOLST                     | HOLST TORETTE       |             |                |                     |
| ng 1 to 10 of 62 entries |                 |                                    |            |                                | Informatio                     | ons sur la Saillie      |                           | Previous            | 1 2 3       | 3 4 5          | 6 7 1               |
| Etalon                   |                 | 89700829 - WHO WHIZ A PLAYBOY (AU) |            |                                | Jument                         |                         | 05792114 - A STAR IS BORN |                     |             |                |                     |
| Dernier saut             |                 |                                    | 10/12/2018 |                                |                                | Resultat de la saillie  |                           | Avortement          |             | ¥              |                     |
|                          |                 |                                    |            |                                | Déclaratio                     | on d'Avortement         |                           |                     |             |                |                     |
| Date d'avor              | tement *        |                                    |            |                                |                                |                         |                           |                     |             |                |                     |

Si le Résultat s'avère être une **Naissance**, sélectionner **Mise Bas** le formulaire de Déclaration des Naissance apparaitre alors.

Vous pourrez ainsi renseigner la **Date de naissance** du poulain, son **Sexe**, sa **Robe**, sa **Race**, les trois **Propositions de Nom** que vous souhaitez lui donner, ainsi que ses informations de **Stationnement**.

✓ Valider

| Showing 1 to 10 of 62 entries |                                    |                              | Previous 1 2 3 4 5                                      | 6 7 Next |  |  |
|-------------------------------|------------------------------------|------------------------------|---------------------------------------------------------|----------|--|--|
| Informations sur la Saillie   |                                    |                              |                                                         |          |  |  |
| Etalon                        | 89700829 - WHO WHIZ A PLAYBOY (AU) | Jument                       | 05792114 - A STAR IS BORN                               |          |  |  |
| Dernier saut                  | 10/12/2018                         | Resultat de la saillie       | Mise Bas 🔻                                              |          |  |  |
|                               | Déclaratio                         | n de Mise Bas                |                                                         |          |  |  |
|                               | Pe                                 | oulain                       |                                                         |          |  |  |
| Date de naissance *           |                                    | Sexe *                       | ¥                                                       |          |  |  |
| Robe *                        | •                                  | Race *                       | · · · · · · · · · · · · · · · · · · ·                   |          |  |  |
| Proposition de nom : * 😫      |                                    |                              |                                                         |          |  |  |
| 1:*                           |                                    |                              |                                                         |          |  |  |
| 2: *                          |                                    |                              |                                                         |          |  |  |
| 3: *                          |                                    |                              |                                                         |          |  |  |
|                               | Stationnement Jument               | suitee pour l'identification |                                                         |          |  |  |
| Personne à contacter *        |                                    | Téléphone *                  |                                                         |          |  |  |
| Adresse physique *            |                                    | Commune *                    |                                                         |          |  |  |
| Noise                         |                                    |                              |                                                         |          |  |  |
| Naisseur                      | UPRA-EQUINE(100,00%)               |                              | ▲ Formulaire changement de Naisseur(s)                  |          |  |  |
| Proprietaire(s)               | UPRA-EQUINE(100,00%)               |                              | L Formulaire changement de Propriétaire(s)              |          |  |  |
|                               |                                    |                              | ** : Merci de nous retourner ces formulaires par mail à |          |  |  |
|                               |                                    |                              | c.henriot@upra-nc.com                                   |          |  |  |
|                               | ✓                                  | Valider                      |                                                         |          |  |  |

Si le résultat s'avère être une Naissance gémellaire, sélectionner **Mise Bas Gémellaire**, imprimer les documents de déclaration à partir du bouton prévu à cet effet et les remplir et de les retourner à L'UPRA Equine par mail à l'adresse <u>c.henriot@upra-nc.com</u>

|                                                                                                    | JUMENT                                                                                                    |
|----------------------------------------------------------------------------------------------------|----------------------------------------------------------------------------------------------------|
| Numéro eSIRECAL : 0579211                                                                                                    | 14Y - A STAR IS BORN                                                                                                    |
|                                                                                                    | POULAIN                                                                                                    |
| Date de naissance :                                                                                                    | Sexe : Robe : Race :                                                                                                    |
| Propositions de noms :                                                                                                    |                                                                                                    |
| 1:                                                                                                    |                                                                                                    |
| 2:                                                                                                    |                                                                                                    |
| 3:                                                                                                    |                                                                                                    |
| Attention un intervalle vaut un ca<br>En cas de naissance gémellaire, porp                                                                                                 | aractère. Seule l'apsostrophe est autorisée en dehors de l'alphabet.<br>oser trois autres noms sur une lettre jointe au présent document.                |
| Certifié exact par le naisseur :                                                                                                    |                                                                                                    |
| Date :                                                                                                    |                                                                                                    |
| Nom :                                                                                                    | Signature :                                                                                                    |
| NAISSEUR(S) DU POULAIN                                                                                                    | Commune :                                                                                                    |
|                                                                                                    | Nom :                                                                                                    |
| CoNaisseur :                                                                                                    |                                                                                                    |
| CoNaisseur :                                                                                                    | IN                                                                                                    |
| CoNaisseur :<br>PROPRIETAIRE(S) DU POULA<br>Principal :                                                                                                    | IN Nom :                                                                                                    |
| CoNaisseur :<br>PROPRIETAIRE(S) DU POULA<br>Principal :                                                                                                    | IN Nom : email :                                                                                                    |
| CoNaisseur :<br>PROPRIETAIRE(S) DU POULA<br>Principal :<br>Copropriétaire :                                                                                                | IN Nom : ensili :                                                                                                    |
| CoNaisseur :<br>PROPRIETAIRE(S) DU POULA<br>Principal :<br>Copropriétaire :                                                                                                | IN Nom : renail :<br>Tel. : email :<br>Nom :<br>Tel. : email :                                                                                           |
| CoNaisseur :<br>PROPRIETAIRE(S) DU POULA<br>Principal :<br>Copropriétaire :<br>En absence de renseignement, le(s) p                                                        | Nom :                                                                                                    |
| CoNaisseur : PROPRIETAIRE(S) DU POULA Principal : Copropriétaire : En absence de renseignement, le(s) p Certifié exact par le propriéta                                    | IN Nom : renail :<br>Tel : renail :<br>resprichation(5) du poublicat le(1) propriétaire(1) de la juncent.<br>ire principal :                             |
| CoNaisseur :<br>PROPRIETATRE(5) DU POULA<br>Principal :<br>Copropriétaire :<br>En absence de renseignement, le(5) p<br>Certifié exact par le propriéta<br>Date :<br>Date : | IN Nom : Tel. : email :<br>Nom : email :<br>Tel. : email :<br>respriétaire(s) du pothin est/sout le(s) propriétaire(s) de la junear.<br>itre principal : |

En cas de Changement de Naisseur(s) ou de Propriétaire(s), merci d'imprimer les documents de déclaration à partir des boutons prévus à cet effet, de les remplir et de les retourner à L'UPRA Equine par mail à l'adresse <u>c.henriot@upra-nc.com</u>

| Promiétaire de la jument                          | NOM DU NAISSEUR ET PROPRIETAIRE I                 | UI POULAIN          |  |  |
|---------------------------------------------------|---------------------------------------------------|---------------------|--|--|
| Adresse :                                         |                                                   |                     |  |  |
| Tél :                                             |                                                   |                     |  |  |
| N6-11 -                                           |                                                   |                     |  |  |
|                                                   |                                                   |                     |  |  |
|                                                   |                                                   | UPKA EQUINE<br>BP 4 |  |  |
|                                                   |                                                   | 98890 PAITA         |  |  |
| Paita, le                                         |                                                   |                     |  |  |
|                                                   |                                                   |                     |  |  |
| ATTESTATION                                       |                                                   |                     |  |  |
|                                                   |                                                   |                     |  |  |
|                                                   | ATTESTATION                                       | DE VENTE :          |  |  |
| Je soussigné, M., Mme, Melle,, propriétaire de la |                                                   |                     |  |  |
| jumentdont le numéro UPRA est :                   | Je soussigné(e)                                   | naisseur            |  |  |
| atteste sur l'honneur, autorise M., Mme, Melle,   | et propriétaire du poulain                        |                     |  |  |
|                                                   | né (e) le, atteste que le nouveau propriétaire de |                     |  |  |
| - ie seul haisseur,                               | ce poulain est                                    |                     |  |  |
| - ou co-naisseur avec M., Mme, Melle,             |                                                   |                     |  |  |
| du produit de :X.                                 |                                                   |                     |  |  |
| dont le nom est :et numéro UPRA :                 | EATT BOUD SEDVID FT VA                            | OID CE QUE DE DEQUT |  |  |
|                                                   | Le/                                               | /                   |  |  |
|                                                   |                                                   |                     |  |  |
| Fait pour servir et valoir ce que de droit,       |                                                   |                     |  |  |
|                                                   | Le vendeur                                        | L'acquérour         |  |  |
| Propriétaire de la jument,                        | Le venueur,                                       | L'acquereur,        |  |  |
| M., Mme, Melle                                    |                                                   |                     |  |  |
|                                                   |                                                   |                     |  |  |
|                                                   |                                                   |                     |  |  |
|                                                   |                                                   |                     |  |  |
|                                                   |                                                   |                     |  |  |
|                                                   |                                                   |                     |  |  |
|                                                   |                                                   |                     |  |  |
|                                                   |                                                   |                     |  |  |